# CAMBRIDGE

# INFORMATION AND COMMUNICATIONS TECHNOLOGY PRACTICAL ASSESSMENT A2002

FOUNDATION LEVEL DATABASE OPERATIONS 5185/A

TIME 45 mins

#### INSTRUCTIONS TO CANDIDATES

Make sure that your name, centre number and candidate number are shown on each printout that you are asked to produce.

Carry out every instruction in each task.

Tasks are numbered on the left-hand side of the page, so that you can see what to do, step by step. On the right-hand side of the page for each task, you will find a box which you can tick ( $\checkmark$ ) when you have completed the task; this check list will help you to track your progress through the assignment.

Before each printout you should proof-read the document to make sure that you have followed all instructions correctly.

At the end of the assignment put **all** your printouts into the Assessment Record Folder.

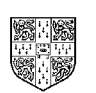

UNIVERSITY of CAMBRIDGE Local Examinations Syndicate

This question paper consists of 3 printed pages.

[Turn Over]

You work for an international company called Hothouse Design which holds information on the personnel of another company, Software Amerique (both employees and consultants), in a database.

The database has the following fields:

| FNAME  | First name of employee                                    |
|--------|-----------------------------------------------------------|
| SNAME  | Surname of employee                                       |
| TYPE   | Job type, employee, contract or consultant                |
| GENDER | Gender of employee, encoded as F for Female or M for Male |
| JOB    | Job description of each employee or area of specialism    |
| BONUS  | The % bonus gained in the last quarter.                   |

| 1        | Start you                                                                                                    | r database p                   | backage and in                    | nport the file | SOFTAM.CS       | v                   | <ul><li>✓</li></ul> | 1.1.1 |
|----------|----------------------------------------------------------------------------------------------------|--------------------------------|-----------------------------------|----------------|-----------------|---------------------|---------------------|-------|
|          | Make sur                                                                                                    | e that the fi                  | eld names abo                     | ve are used    | in your databa  | ase.                |                     |       |
| 2        | Add the r                                                                                                    | ecord :                        |                                   |                |                 |                     |                     | 1.2.1 |
|          | FNAME                                                                                                    | SNAME                          | TYPE                              | GENDER         | JOB             | BONUS               |                     |       |
|          | Julio                                                                                                    | Lambrini                       | Consultant                        | м              | Programmer      | 0                   |                     |       |
| 3        | Nathalie <sup>-</sup><br>this recor                                                                                                    | Thomas is a<br>d and set th    | trainee and the BONUS to <b>0</b> | erefore had    | l no bonus last | quarter. Find       |                     | 2.1.1 |
| 4        | The company no longer employs Rodrigo La Cruz. Delete the record for this person.                                                                |                                |                                   |                |                 | e record for        |                     | 2.2.1 |
| 5        | Find all the employees who have the <i>JOB</i> of <b>Trainee.</b> Show only the fields <i>FNAME</i> , <i>SNAME</i> , <i>JOB</i> , <i>BONUS</i> . |                                |                                   |                |                 |                     |                     | 3.2.1 |
| 6        | Produce a report that is headed <b>Trainees employed by Software</b><br><b>Amerique</b> which lists only the data you have extracted in step 5.  |                                |                                   |                |                 |                     | 4.1.1               |       |
| 7        | Save this                                                                                                    | report with                    | a new name a                      | nd print it.   |                 |                     |                     | 5.1.1 |
| You need | d to produc                                                                                                    | ce an alphal                   | betical list of th                | e trainees e   | mployed by So   | oftware Amerique    | э.                  |       |
| 8        | Start a r<br><b>Program</b>                                                                                                    | new query.<br><b>mer.</b> Show | Find all the all fields.          | employee       | s who have      | the <i>JOB</i> of a |                     | 3.2.1 |

9 Perform ascending sorts on this data, first on the field *SNAME* and then on **3.1.1** the field *FNAME*.

|          |                                                                                                    | ✓ |       |
|----------|----------------------------------------------------------------------------------------------------|---|-------|
| 10       | Produce a report that is headed <b>Programmers employed by Software</b><br><b>Amerique</b> and lists only the data you have extracted and sorted in steps 8<br>and 9.      |   | 4.1.1 |
| 11       | Save this report with a new name and print it.                                                                                                    |   | 5.1.1 |
| You need | t to produce a list containing only the people with a job type of contract.                                                                                                |   |       |
| 12       | Refine the search to show only those Programmers with a job <i>TYPE</i> of <b>Contract</b> . Show only the fields <i>FNAME</i> , <i>SNAME</i> , <i>TYPE</i> , <i>JOB</i> . |   | 3.2.1 |
| 13       | Produce a report that is headed <b>Contract Programmers</b> and lists only the data from step 12.                                                                          |   | 4.1.1 |
| 14       | Save this report with a new name and print it.                                                                                                    |   | 5.1.1 |

Page 3 of 3

# CAMBRIDGE

### INFORMATION AND COMMUNICATIONS TECHNOLOGY PRACTICAL ASSESSMENT B2002

FOUNDATION LEVEL DATABASE OPERATIONS 5185/B

TIME 45 mins

#### **INSTRUCTIONS TO CANDIDATES**

Make sure that your name, centre number and candidate number are shown on each printout that you are asked to produce.

Carry out **every** instruction in **each** task.

Tasks are numbered on the left-hand side of the page, so that you can see what to do, step by step. On the right-hand side of the page for each task, you will find a box which you can tick ( $\checkmark$ ) when you have completed the task; this check list will help you to track your progress through the assignment.

Before each printout you should proof-read the document to make sure that you have followed all instructions correctly.

At the end of the assignment put all your printouts into the Assessment Record Folder.

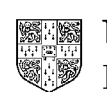

UNIVERSITY of CAMBRIDGE Local Examinations Syndicate

#### This question paper consists of 3 printed pages.

[Turn Over]

You work for an international company called Hothouse Design. Hothouse Design has a database which holds information on a sales conference.

The database has the following fields:

| DELEGATE | Family name of delegate                                                           |
|----------|-----------------------------------------------------------------------------------|
| JOB      | Job held (Director (SD), Manager (MD), Representative (SR) or Administrator (SA)) |
| OFFICE   | Office where based                                                                |
| ARRIVAL  | Date of arrival                                                                   |
| DEPART   | Date of departure                                                                 |
| TIME     | Time to leave hotel                                                               |
|          |                                                                                   |
|          | $\checkmark$                                                                      |

| 1        | Start your database package and import the file <b>DELEGATE.CSV</b> Make <b>1</b> . sure that the field names above are used in your database.                         |                      |                         |                                  |                      |                           |  | 1.1.1 |
|----------|----------------------------------------------------------------------------------------------------|----------------------|-------------------------|----------------------------------|----------------------|---------------------------|--|-------|
| 2        | Add the record                                                                                                    | :                    |                         |                                  |                      |                           |  | 1.2.1 |
|          | DELEGATE                                                                                                    | JOB                  | OFFICE                  | ARRIVAL                          | DEPART               | TIME                      |  |       |
|          | Banks                                                                                                    | SA                   | BA                      | 15/04/02                         | 21/04/02             | 20:00                     |  |       |
| 3        | Peters, a sale attending the o                                                                                                    | es adm<br>confere    | ninistrato<br>nce. Dele | r from the Nete his record.      | lelbourne off        | ïce, will not be          |  | 2.2.1 |
| 4        | DALZIEL is not for the Londor                                                                                                    | ot a Sa<br>ì office. | les Admi                | nistrator (SA)                   | , but the Sal        | es Director ( <b>SD</b> ) |  | 2.1.1 |
|          | Correct this e<br>22/04/2003. (A                                                                                                    | error an<br>Amend I  | id note f<br>her depa   | hat all the S<br>rture date also | ales Director<br>o.) | rs will stay until        |  |       |
| 5        | Find all people who will depart on 22/04/2003 and select only the <b>3.2</b> . <i>DELEGATE</i> name, <i>JOB</i> and <i>OFFICE</i> .                                    |                      |                         |                                  |                      |                           |  | 3.2.1 |
| 6        | Produce a report that is headed <b>Sales Directors' Meeting for Tuesday</b> 4.<br><b>22<sup>nd</sup> April</b> which lists only the data you have extracted in step 5. |                      |                         |                                  |                      |                           |  | 4.1.1 |
| 7        | Save this repo                                                                                                    | ort with a           | a new na                | me and print                     | t.                   |                           |  | 5.1.1 |
| You need | d to produce an                                                                                                    | alphab               | etical list             | of the delega                    | tes organised        | d by their offices.       |  |       |
| 8        | Select all reco                                                                                                    | rds and              | all fields              | <b>.</b>                         |                      |                           |  | 4.1.1 |
| 9        | Perform ascert the field DELE                                                                                                    | nding so<br>GATE.    | orts on tl              | nis data, first                  | on the field         | OFFICE then on            |  | 3.1.1 |
| 10       | Produce a rep<br>data you have                                                                                                    | oort tha<br>sorted   | it is head<br>in steps  | ded <b>Delegate</b><br>8 and 9.  | e contact lis        | t which lists the         |  | 4.1.1 |
| 11       | Save this repo                                                                                                    | ort with a           | a new na                | me and print                     | t.                   |                           |  | 5.1.1 |

You need to know who will be leaving on 21/04/2003.

|    |                                                                                                    | $\checkmark$ |       |
|----|----------------------------------------------------------------------------------------------------|--------------|-------|
| 12 | Select all delegates who will depart on 21/04/2003.                                                   |              | 3.2.1 |
| 13 | Select those who will need to be taken to the airport at 16:00.                                       |              | 3.2.1 |
|    | Select only the fields DELEGATE, JOB and OFFICE.                                                      |              |       |
| 14 | Produce a report that is headed <b>Departure list</b> which lists only the data from steps 12 and 13. |              | 4.1.1 |
| 15 | Save this report with a new name and print it.                                                        |              | 5.1.1 |

Page 3 of 3

# CAMBRIDGE

# INFORMATION AND COMMUNICATIONS TECHNOLOGY PRACTICAL ASSESSMENT C2002

FOUNDATION LEVEL DATABASE OPERATIONS 5185/C

TIME 45 mins

#### INSTRUCTIONS TO CANDIDATES

Make sure that your name, centre number and candidate number are shown on each printout that you are asked to produce.

Carry out every instruction in each task.

Tasks are numbered on the left-hand side of the page, so that you can see what to do, step by step. On the right-hand side of the page for each task, you will find a box which you can tick ( $\checkmark$ ) when you have completed the task; this check list will help you to track your progress through the assignment.

Before each printout you should proof-read the document to make sure that you have followed all instructions correctly.

At the end of the assignment put **all** your printouts into the Assessment Record Folder.

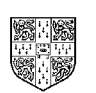

UNIVERSITY of CAMBRIDGE Local Examinations Syndicate

This question paper consists of 3 printed pages.

[Turn Over]

You work for an international company called Hothouse Design. You are currently working on a contract for International Coffee and Tea Traders. You are going to produce reports on sales of tea and coffee products.

The database has the following fields:

| BLEND    | The name of the product.                                                                                               |
|----------|----------------------------------------------------------------------------------------------------|
| PRODUCT  | The type of Product (A code is used as follows: <b>C</b> for Coffee, <b>T</b> for Tea, <b>F</b> for<br>Fruit Infusion) |
| CAFFEINE | Yes or No (if the product contains caffeine or not)                                                                    |
| PRICE    | Price of 1 pack of product                                                                                             |
| SOLD     | Number of packs sold                                                                                                   |
|          |                                                                                                    |

|   |                                                                                                    |                                     |                                 |                              |                          | ✓     |       |
|---|----------------------------------------------------------------------------------------------------|-------------------------------------|---------------------------------|------------------------------|--------------------------|-------|-------|
| 1 | Start your database pa                                                                                                    | ackage and lo                       | oad the file <b>OR</b>          | DERS.CS                      | V                        |       | 1.1.1 |
|   | Make sure the field na                                                                                                    | mes above a                         | re used for you                 | ur databas                   | e.                       |       |       |
| 2 | Add the records :                                                                                                    |                                     |                                 |                              |                          |       | 1.2.1 |
|   | BLEND<br>After Dinner<br>Santos and Java<br>Monsoon Malabar                                                                   | PRODUCT<br>C<br>C<br>C              | CAFFEINE<br>Yes<br>Yes<br>Yes   | PRICE<br>13.99<br>13.5<br>15 | SOLD<br>350<br>200<br>25 |       |       |
| 3 | <i>Roolbos</i> is a tea that is                                                                                               | s no longer av                      | vailable. Delete                | e this reco                  | rd.                      |       | 2.2.1 |
| 4 | For Pico Cristobal CAFFEINE is NO but this was an error and it should be <b>YES</b> . Change this record to <b>YES</b> .      |                                     |                                 |                              |                          |       | 2.1.1 |
| 5 | Sort all the list first by <i>PRODUCT</i> in ascending order and then by <i>BLEND</i> in ascending order.                     |                                     |                                 |                              |                          | 3.1.1 |       |
| 6 | Find all <i>BLENDS</i> with a pack <i>PRICE</i> over <b>13.00</b> and select all fields for these records ready for printing. |                                     |                                 |                              |                          |       | 3.2.1 |
| 7 | Produce a report that lists only the data you                                                                                 | is headed <b>C</b><br>have extracte | Orders for top<br>ed in step 6. | price pr                     | oducts which             |       | 4.1.1 |
| 8 | Save this report with a new name and print it.                                                                                |                                     |                                 |                              |                          | 5.1.1 |       |

| 9  | Return to the full list of products and select all products that do not contain caffeine and prepare for printing only the fields <i>BLEND</i> and <i>PRICE</i> . | 4.1.1 |
|----|----------------------------------------------------------------------------------------------------|-------|
| 10 | Keep the sorted order of records as at step 5                                                                                                    | 3.1.1 |
| 11 | Produce a report that is headed <b>Products with no caffeine</b> and lists just the data you have extracted and sorted in steps 9 and 10.                         | 4.1.1 |
| 12 | Save this report with a new name and print it.                                                                                                    | 5.1.1 |
| 13 | From the list of products that do not contain caffeine ( $NO$ ), select only products that are Coffee ( $C$ )                                                     | 3.2.1 |
| 14 | Select from these Coffee products only those where the QUANTITY sold is greater than zero.                                                                        | 3.2.1 |
|    | Select just the fields BLEND, PRICE and SOLD.                                                                                                    |       |
| 15 | Produce a report that is headed <b>Decaffeinated Coffee Orders</b> which lists only the data from steps 13 and 14.                                                | 4.1.1 |
| 16 | Save this report with a new name and print it.                                                                                                    | 5.1.1 |

Page 3 of 3